- ・チェックボックスに入力できない方は以下通りマクロの設定を変更してください。
- ・マクロの設定変更はご自身の責任において行ってくださいますようお願い申し上げます。
- エクセルを開く 1 ファイルタブ→オプション (2) おはよつごさいます Book1 ~ 新規 🗋 新規 ファイル ホーム 挿入 描画 ページ レイアウト 数式 A 1 Û 👗 切り取り 游ゴシック ~ 11 ーレ 貼り付け 「白コピー ~ B I U - A - A ダ 書式のコピー/貼り付け クリップボード フォント Γ<sub>3</sub> 学校法人ジオパワー学園入出金明細2期 Geopower Saotome さんの OneDrive - 学校法人ジオパワー学園 自動保存 ● オフ 📙 り ~ 🤍 🗈 🙆 🗖 ~ 🔓 🍸 🗵 備品管理表 - : × £ otome さんの OneDrive - 学校法人ジオパワー学園 F14 学校法人ジオパワー学園\_2期\_出納帳、小口残高管理表 Geopower Saotome さんの OneDrive - 学校法人ジオパワー学園 > × オプション Е D А В С andread 1 トラストセンター→トラストセンターの設定 (3) Excel のオプション ? × 全船 ドキュメントを安全に守り、コンピューターを正常で安全な状態に保ちます。 数式 データ セキュリティと詳細情報 文章校正 Office.com にアクセスして、プライバシー保護とセキュリティに関する詳細をご確認ください。 保存 Microsoft トラスト センター 言語 Microsoft Excel トラスト センター アクセシビリティ 詳細設定 トラストセンターではセキュリティとプライバシーに関する設定を行います。この設定により、コンピューターを保護することがでます。この設定は変更しないことをお勧めします。 トラスト センターの設定(工). リボンのユーザー設定 クイック アクセス ツール バー アドイ トラスト センター マクロの設定→VBAマクロを有効にする→OK (4) トラスト センター  $\times$ 信頼できる発行元 マクロの設定 信頼できる場所 信頼済みドキュメント ○ 警告して、VBA マクロを無効 信頼できるアドイン カタログ a 石されたマクロを除き、VBA マクロを無効にする (G) アドイン ● VBA マクロを有効にする (推奨しません。危険なコードが実行される可能性があります)(N) マクロの設定 □ VBA マクロが有効な場合に Excel 4.0 のマクロで有効にする (凶) 開発者向けのマクロ設定 メッセージ バー □ VBA プロジェクト オブジェクト モデルへのアクセスを信頼する(V) 外部コンテンツ ファイル制限機能の設定 プライバシー オプション フォームベースのサインイン

OK +

וריז 🤇

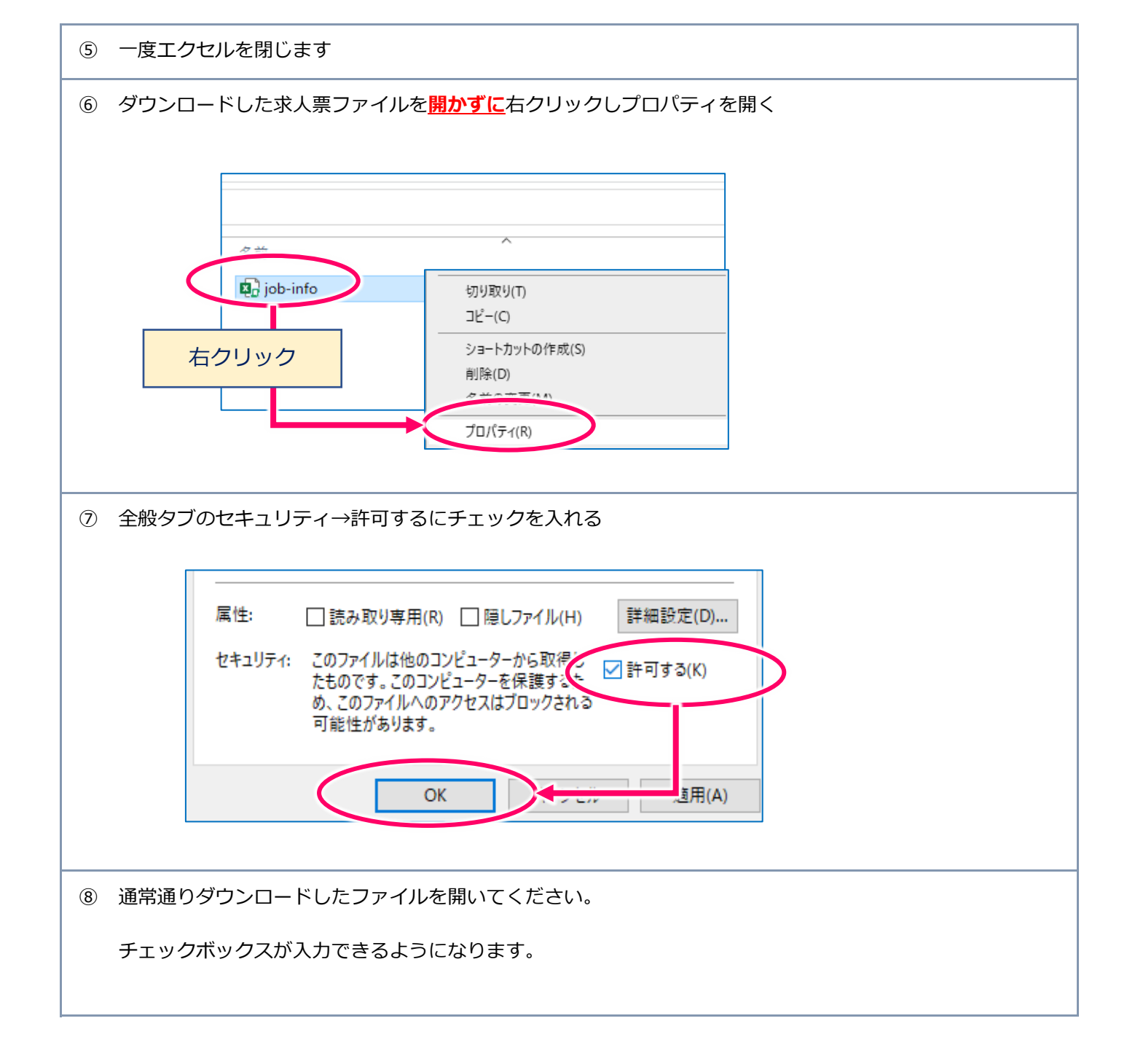